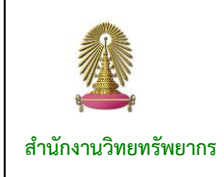

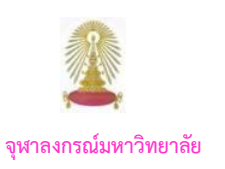

CU Reference Databases หรือ "CU Ref" หรือ ฐานข้อมูลเพื่อการค้นคว้าวิจัย จุฬาฯ เป็นแหล่งรวมฐานข้อมูลวิชาการสาขา ต่างๆ ที่บริหารจัดการโดยสำนักงานวิทยทรัพยากร จุฬาฯ เพื่อให้บริการแก่สมาชิกในประชาคมจุฬาฯ โดยการใช้งานฐานข้อมูลที่บอกรับ ได้กำหนดให้ใช้ผ่านเครือข่ายของจุฬาฯ (CUNet) ซึ่งกำหนดด้วยเลข IP ของจุฬาฯ ดังนั้น หากมีการใช้งานจากภายในมหาวิทยาลัยหรือ ภายใต้เครือข่ายของจุฬาฯ จะใช้งานได้สะดวก แต่บางกรณี เมื่อมีความจำเป็นต้องใช้งานในขณะที่ไม่ได้อยู่ที่มหาวิทยาลัย จะเกิดคำถามว่า จะใช้งาน ฐานข้อมูลเพื่อการค้นคว้าวิจัยของจุฬาฯ ได้อย่างไร ซึ่งมีคำแนะนำดังต่อไปนี้

## การใช้งานจากภายนอกมหาวิทยาลัย

สิ่งที่สมาชิกในประชาคมจุฬาฯ ต้องจัดเตรียม คือ

- อุปกรณ์ที่จะใช้งาน ได้แก่ เครื่องคอมพิวเตอร์ แท็บเล็ต หรือ โทรศัพท์เคลื่อนที่
- 2. เครือข่ายอินเตอร์เน็ต

3. Account ที่ได้รับจากสำนักเทคโนโลยีสารสนเทศ จุฬาฯ (สำนักไอที) โดยดาวน์โหลดใบสมัครขอใช้บริการ **CUNet** ได้ที่ <u>http://www.it.chula.ac.th/CUNET\_Form</u> (สำหรับบุคลากร) <u>https://www.it.chula.ac.th/th/new\_password\_for\_student</u> (ขอรับรหัสผ่านด้วยตนเองสำหรับนิสิตใหม่)

Account ที่ได้รับจาก "สำนักไอที" จะประกอบด้วย
User name และ Password ซึ่งเป็นชุดเดียวกับที่ใช้แสดงตน
เพื่อใช้งานอินเตอร์เน็ต

## ขั้นตอนการใช้งาน

## 🖎 ติดตั้งโปรแกรมโปรแกรมการเชื่อมต่อ

(Cisco AnyConnect VPN Client)

เลือกโปรแกรมการเชื่อมต่อที่เหมาะสมกับอุปกรณ์ที่จะใช้ งาน ถ้าเป็นเครื่องคอมพิวเตอร์ทั้งโน้ตบุ๊กและแบบตั้งโต๊ะ จะมี เวอร์ชันที่ใช้ติดตั้งกับเครื่องทั้งที่เป็น Windows และ Mac ซึ่ง ต้องใช้ Account ที่ได้รับจาก "สำนักไอที" ในการดาวน์โหลด โดยดาวน์โหลดและอ่านคำแนะนำจากหน้าเว็บของสำนักไอที ที่ URL: <u>http://www.it.chula.ac.th/th/cunet\_vpn\_service</u>

แต่ถ้าเป็นโทรศัพท์เคลื่อนที่ หรือแท็บเล็ต ต้องดาวน์โหลด โปรแกรม AnyConnect ของ Cisco จาก App Store หรือ Play Store มาติดตั้ง โดยอ่านคำแนะนำการติดตั้งได้ที่หน้าเว็บ ของสำนักไอที ที่ URL เดียวกับข้างต้น

**ตัวอย่าง** การติดตั้ง VPN Client บนเครื่องคอมพิวเตอร์ วินโดว์ 8.1 แบบ 64 bit

โดยเมื่อคลิกลิงค์เพื่อดาวน์โหลดโปรแกรมจากหน้าเว็บ "สำนักไอที" จะมีกรอบหน้าต่าง ให้ใส่ User name และ Password ที่ได้รับจาก"สำนักไอที" แล้วคลิก Login เมื่อดาวน์ โหลดเสร็จแล้ว ให้คลิกที่โปรแกรมเพื่อติดตั้ง จะขึ้นหน้าจอใหม่ ให้คลิก Next จากนั้นในหน้าจอถัดไปให้คลิกยอมรับเงื่อนไข แล้วคลิก Next อีกครั้ง ระบบจะให้คลิก Install เพื่อติดตั้ง โปรแกรม เมื่อเรียบร้อยแล้วจะขึ้นหน้าจอให้คลิก Finish เพื่อ เสร็จสิ้นการติดตั้งโปรแกรม ดังภาพ

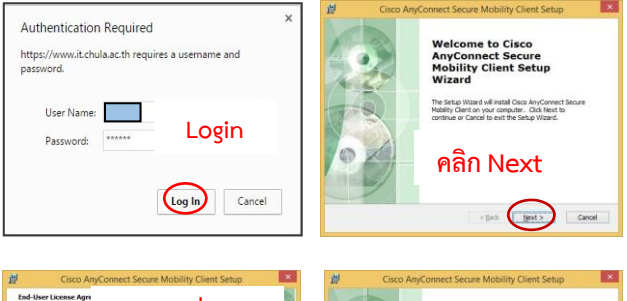

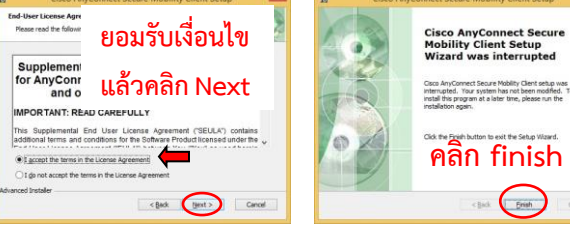

เมื่อจะใช้งานให้เปิดโปรแกรม Cisco Anyconnect ขึ้นมา จะพบกรอบให้พิมพ์ vpn.chula.ac.th และคลิกปุ่ม Connect เพื่อเชื่อมต่อกับ CUNet ดังภาพ

|   | Ready to connect. |   |         |
|---|-------------------|---|---------|
| _ | vpn.chula.ac.th   | ~ | Connect |
|   |                   |   |         |

จากนั้นระบบจะให้กรอก User name และ Password ที่ ้ได้รับ จาก"สำนักไอที" แล้วคลิก OK เพื่อเข้าสู่ระบบดังภาพ

| 9 | Cisco Any    | Connect   vpn.chula.ac.th   | × |
|---|--------------|-----------------------------|---|
|   | Please enter | your username and password. |   |
|   | Password:    | *****                       |   |
|   |              | OK Cancel                   |   |

เมื่อเชื่อมต่อเข้ากับ CUNet ด้วย Account จาก"สำนักไอที" เรียบร้อยแล้ว จะถือเสมือนว่าเครื่องคอมพิวเตอร์ที่ใช้ อยู่ในวง เดียวกับเครือข่ายจุฬาฯ จึงสามารถใช้บริการต่างๆ ของจุฬาฯ ได้เช่นเดียวกับอยู่ที่มหาวิทยาลัย

กรณีที่ต้องการใช้งาน ฐานข้อมูลเพื่อการค้นคว้าวิจัย จุฬาฯ หรือ CU Reference Databases ให้เข้าที่URL: http://www.car.chula.ac.th/curef จะพบหน้าจอฐานข้อมูล CU Reference Databases ดังภาพ สามารถใช้งานได้ตาม ต้องการ

| 3 🖸 🕲                                                                                                    |                                                                                                    |
|----------------------------------------------------------------------------------------------------|----------------------------------------------------------------------------------------------------|
| TOP DATABASE(S) OF PREVIOUS MONTH                                                                                                    | TH/EM                                                                                                    |
| ScienceDirect Academic Search Complete Academic Search Complete Secons Web of Science F-ProQuest Dissertations & Theses Global ABJ/INFORM Complete SpringerLink | ບຮະກາຈ<br>ຊຳເດັດ ແມ່ນ ແມ່ນ ແມ່ນ ແມ່ນ ແມ່ນ<br>ແມ່ນ ແມ່ນ ແມ່ນ ແມ່ນ ແມ່ນ ແມ່ນ ແມ່ນ<br>ແມ່ນ ແມ່ນ ແມ່ນ ແມ່ນ ແມ່ນ ແມ່ນ ແມ່ນ<br>ແມ່ນ ແມ່ນ ແມ່ນ ແມ່ນ ແມ່ນ ແມ່ນ ແມ່ນ<br>ແມ່ນ ແມ່ນ ແມ່ນ ແມ່ນ ແມ່ນ ແມ່ນ ແມ່ນ<br>ແມ່ນ ແມ່ນ ແມ່ນ ແມ່ນ ແມ່ນ ແມ່ນ ແມ່ນ<br>ແມ່ນ ແມ່ນ ແມ່ນ ແມ່ນ ແມ່ນ ແມ່ນ ແມ່ນ<br>ແມ່ນ ແມ່ນ ແມ່ນ ແມ່ນ ແມ່ນ ແມ່ນ ແມ່ນ ແມ່ນ<br>ແມ່ນ ແມ່ນ ແມ່ນ ແມ່ນ ແມ່ນ ແມ່ນ ແມ່ນ ແມ່ນ<br>ແມ່ນ ແມ່ນ ແມ່ນ ແມ່ນ ແມ່ນ ແມ່ນ ແມ່ນ ແມ່ນ |
| 8. Wiley Online Library<br>9. PubMed<br>10. iQNewsClip                                                                                                    | SEARCH DATABASES                                                                                                    |

ตัวอย่าง การติดตั้ง AnyConnect บนสมาร์ทโฟน ที่เป็น แอนดรอยด์ 6.0.1

ดาวน์โหลด Cisco Anyconnect จาก Play Store และ ติดตั้ง จะเกิดไอคอนบนสมาร์ทโฟน ดังนี้

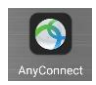

ให้คลิกเพื่อเปิดใช้งาน โดยจะขึ้นหน้าจอที่เป็น ข้อความ ให้คลิก OK เพื่อยอมรับเงื่อนไข แล้วจะ พบอีกหน้าจอดังนี้

| ect          |  |
|--------------|--|
| VATE NETWORK |  |
| PN Off       |  |
|              |  |
|              |  |

ให้คลิกที่ Connection และใน หน้าจอต่อมา คลิกที่ Add New VPN Connection... จากนั้น คลิกที่ Server Address จะมี กรอบให้ระบุที่อยู่เซิร์ฟเวอร์เป็น

หน้าจอดังนี้

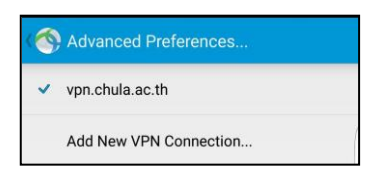

ให้คลิกที่ไอคอน 🕥 ที่มุมมุมบนซ้ายเพื่อจะ กลับไปหน้าจอก่อนหน้า ดังภาพ

| NuConnect                      |     |
|--------------------------------|-----|
|                                |     |
| AnyConnect VPN<br>Disconnected | Off |
| Connection<br>vpn.chula.ac.th  |     |
| Details                        |     |

ที่หน้าจอนี้ คลิกที่ Off ให้ เปลี่ยนเป็น On จะมีกรอบให้ใส่ User name และ Password ที่ได้รับจาก"สำนักไอที" แล้ว คลิก Connect จะมีหน้าจอ

แสดงข้อความให้ Allow connection โดยคลิก OK จากนั้น จะพบหน้าจอแสดงการเชื่อมต่อกับ CUNET แล้วดังภาพ

| S AnyConnect                   | สามา    |
|--------------------------------|---------|
|                                | ต่างๆ   |
|                                | ภายใน   |
| AnyConnect VPN<br>Connected On | หากต้   |
| Connection                     | ฐานข้   |
| vpn.cnula.ac.tn                | ค้นคว้า |

รถเข้าใช้งาน ได้เหมือนอยู่ เมหาวิทยาลัย องการใช้งาน อมูลเพื่อการ เวิจัย จุฬาฯ ให้

เปิดเบราว์เซอร์เข้า URL: <u>http://www.car.chula.ac.th/curef</u>

## การออกจากการใช้งาน

เมื่อเลิกใช้งาน Cisco AnyConnect ให้ Disconnect หรือ ปิดการเชื่อมต่อกับเครือข่าย CUNET ตามวิธีการของแต่ละ อปกรณ์ ดังตัวอย่าง

- บนเครื่องคอมพิวเตอร์ให้คลิกไอคอน 🌑 ที่มุมล่างขวา ของจอภาพ จะปรากฏหน้าต่างให้คลิก Disconnect ดังภาพ

| r?       | Connected to vpn.chula.ad | c.th. |            |
|----------|---------------------------|-------|------------|
| _        | vpn.chula.ac.th           | v [   | Disconnect |
| 00:00:49 |                           |       | IPv4       |

- บนสมาร์ทโฟน ให้เปลี่ยน AnyConnect VPN จาก On เป็น Off หรือ เรียก AnyConnect ที่เปิดใช้งานค้างอยู่ขึ้นมา จะปรากฏหน้าจอให้คลิก Disconnect ดังภาพ

| (i: 0                     | <b>14</b> 1             | L *                       | AnyConnect              |
|---------------------------|-------------------------|---------------------------|-------------------------|
| Wi-Fi Locatio<br>hulaWIFi | n Vibrate Po            | rtrait Bluetooth          | Session: AnyConnect VPN |
| ø ——                      | •                       | Auto                      | Duration: 00:00:54      |
|                           |                         | Plate                     | Sent: 0.35 MB           |
| luick connect             | Tap bere to             | connect devices           | Received: 0.33 MB       |
| Voice call<br>Always ask  | Text messages<br>DSIM 1 | Mobile data<br>Turned off | DISCONNECT CANCEL       |
| NPN is a                  | ctivated by AnyC        | onne 3:24 PM              | Untold Story of Kuru    |

**∗∗∗∗** หากพบ<mark>ปัญหาการใช้งาน</mark>

- VPN หรือการขอรับ Account โปรดติดต่อสำนักเทคโนโลยีสารสนเทศ โทรศัพท์: 0-2218-3314 หรือ อีเมล: <u>help@chula.ac.th</u> - "CU Ref" โปรดติดต่อภารกิจสนับสนุนการวิจัย สำนักงานวิทยทรัพยากร โทรศัพท์: 0-2218-2930 หรือ อีเมล: <u>rss@car.chula.ac.th</u> **∗∗∗**∗

้จัดทำโดย กัลยา ยังสุขยิ่ง 🔘 ภารกิจสนับสนุนการวิจัย สำนักงานวิทยทรัพยากร จุฬาฯ 🅲 (ฉบับพิมพ์ครั้งที่ 10) พฤศจิกายน 2559